## Du 13/10 au 08/12

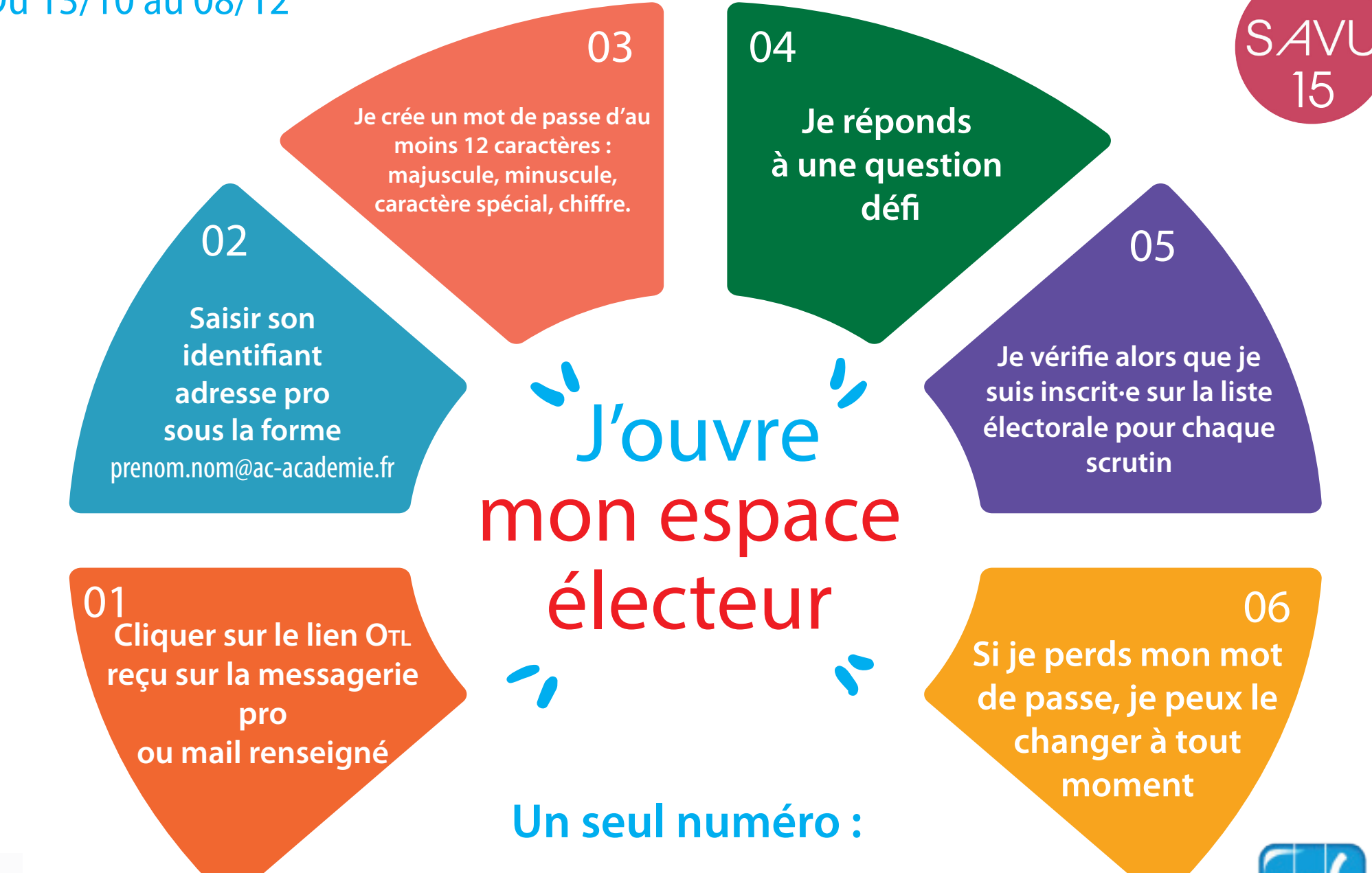

L'UNSA, votre alliée du quotidien

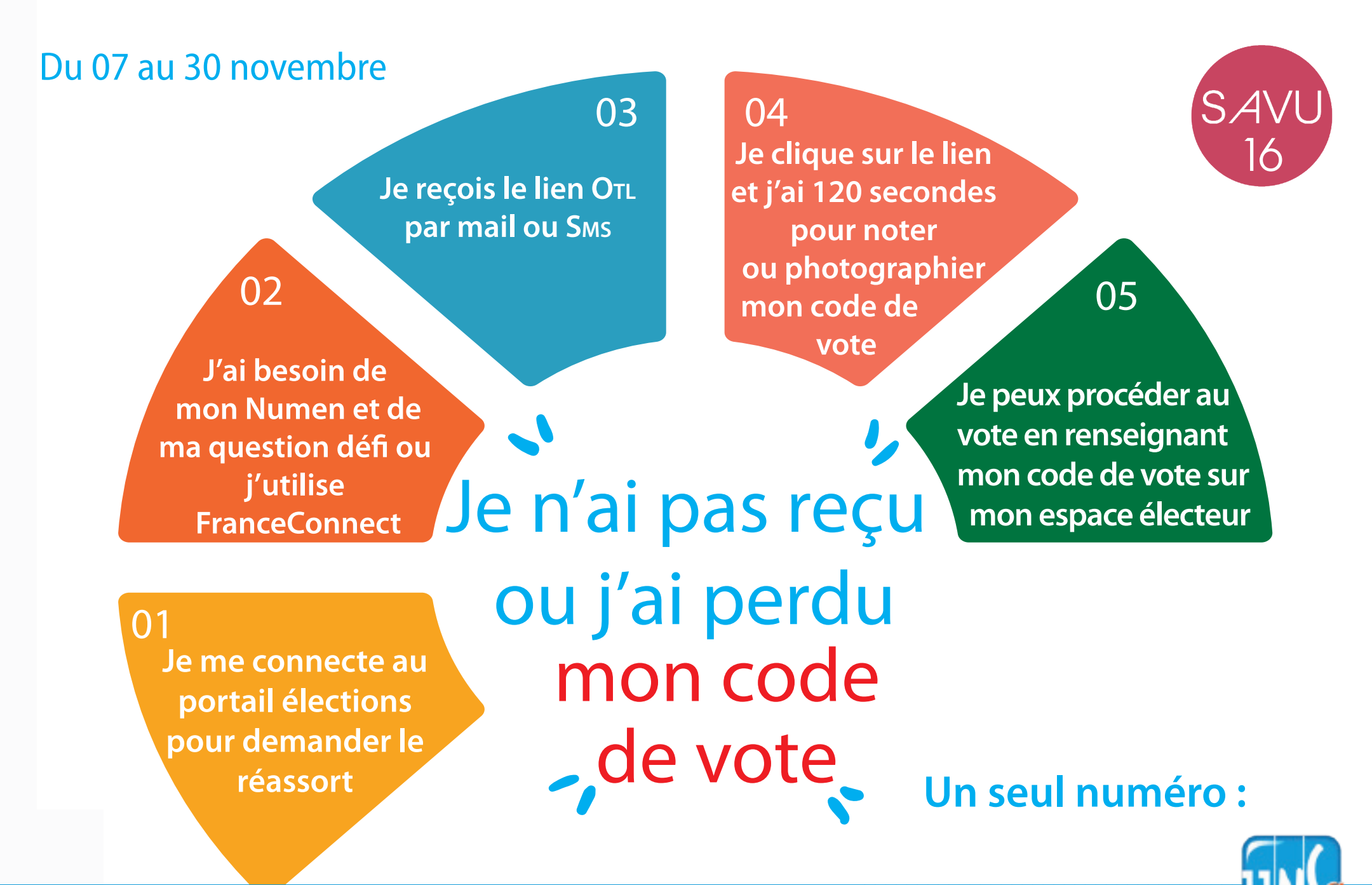

L'UNSA, votre alliée du quotidien

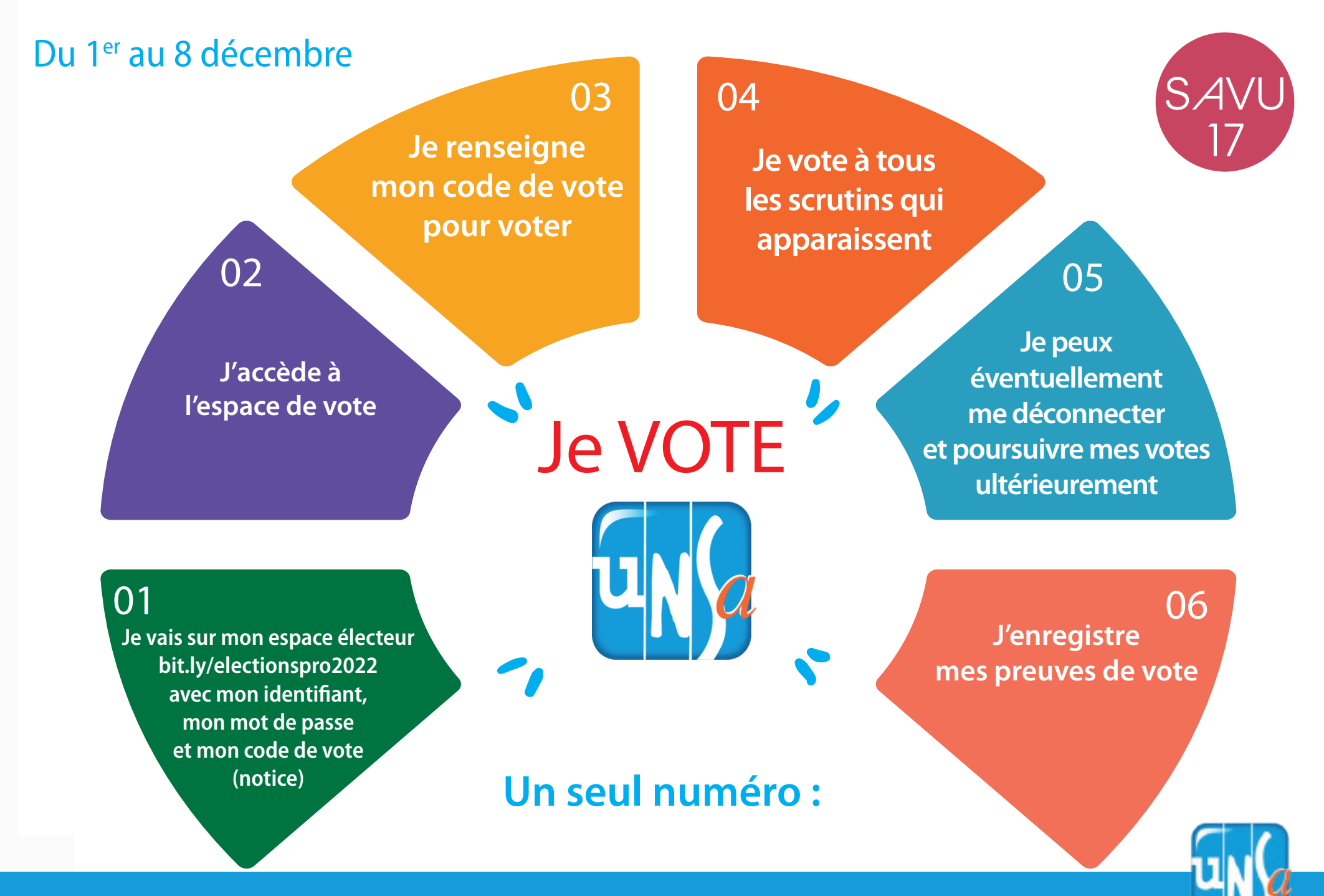

L'UNSA, votre alliée du quotidien